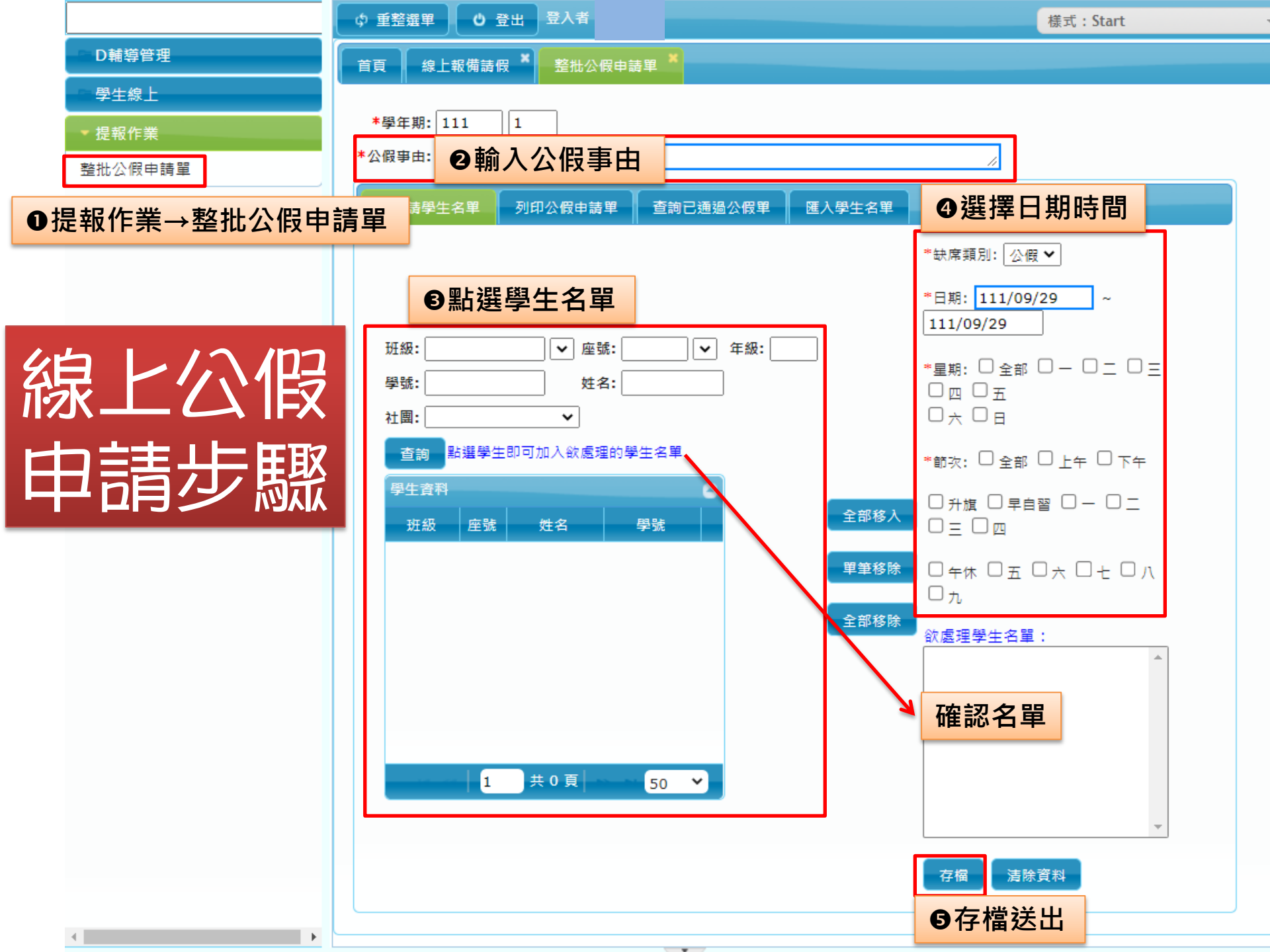

|         |                           | ◎ 重整週單 ◎ 登出 ○入台: |      |           |                     |            |                |      | 様式:Redmond 🔹 👻 |  |  |
|---------|---------------------------|------------------|------|-----------|---------------------|------------|----------------|------|----------------|--|--|
| ■ D輔導管理 | 首頁整批                      | 首頁 整批公假申請單 *     |      |           |                     |            |                |      |                |  |  |
| ■ 學生線上  |                           |                  |      |           |                     |            |                |      |                |  |  |
| ▼ 提報作業  | 學年期: 111 1                |                  |      |           |                     |            |                |      |                |  |  |
| 整批公假申請單 | ◎點選列印公假申請單(學務處設置公用電腦可供列印) |                  |      |           |                     |            |                |      |                |  |  |
|         | 欲申請學生名單                   | 列印公              | 公假申請 | 查詢已建      | 通過公假單 匯入學生名         | 萆          |                |      |                |  |  |
|         | 公假申請單                     |                  |      |           |                     |            |                |      |                |  |  |
|         | 單號                        | 學年               | 學期   | 申請日期      | 公假日期節次              |            | 事由             | 申請人數 | 列印公假申請表        |  |  |
|         | 20221003001               | 111              | 1    | 111/10/03 | 111/10/03~111/10/03 | 午休         | 測試公假單申請功       | 5    | 列印             |  |  |
|         |                           |                  |      |           |                     | ●按列印着      | <b>を生PDF</b> 檔 | 印出紙  | 本核章            |  |  |
|         |                           |                  |      |           |                     |            |                |      |                |  |  |
|         |                           |                  |      |           |                     |            |                |      |                |  |  |
|         |                           |                  |      |           |                     |            |                |      |                |  |  |
|         |                           |                  |      |           |                     |            |                |      |                |  |  |
|         | 1 🗊 🗘                     |                  |      |           | ie ke [1 共1]        | 頁 🕨 🖬 30 🗸 |                |      | 1 - 1 ‡        |  |  |
|         | 如要修改                      | 或刪               | 除,   | 先點選日      | 申請單(反白),            | 再按左下角      | 符號可修改          | 或刪防  | <b>È</b>       |  |  |

## 國立高雄師範大學附屬高級中學學生公假申請單

申請人: 班級: 座號: 學號 姓名:

申請序號: 20221003001

| 班級       | 座號                   | 姓名            | 1 |                | 日期          | 節次       |        | 事由        |   | 導師     | 任課老師     |  |
|----------|----------------------|---------------|---|----------------|-------------|----------|--------|-----------|---|--------|----------|--|
|          |                      |               |   | 111:           | 年10月03<br>日 | 午休       |        | 測試公假單申請功能 |   |        |          |  |
| 6.<br>   |                      |               |   | 111年10月03<br>日 |             | 午休       |        | 測試公假單申請功能 |   |        | 簽名<br>順位 |  |
|          |                      |               |   | 111年10月03<br>日 |             | 午休       |        | 測試公假單申請功能 |   |        |          |  |
|          |                      |               |   | 111年10月03<br>日 |             | 午休       |        | 測試公假單申請功能 |   |        | Z        |  |
|          |                      |               |   | 1114           | 年10月03<br>日 | 午休       |        | 測試公假單申請功能 |   |        |          |  |
| 指導<br>師長 | 簽 <sup>:</sup><br>順何 | 簽名<br>1位1 → c |   | 申請             | 正式          | 學務<br>主任 |        | 校員        |   |        |          |  |
| 生輔<br>組長 | 资名<br>順位3            |               | 官 | 學習<br>公假日      | 郃數<br>時簽名   |          | 公假3天以上 | 2批示       | 公 | ·假5天以_ | E        |  |

- 紙本都簽核完放入簽名後公假單公文櫃,由生輔組幹事從系統點選已審核,系統直接匯入通 過公假名單。
- 若要修改公假名單或有部分公假名單不通過或時間須修改,請聯繫生輔組幹事(分機524莊小姐),告知申請序號,請幹事將該申請單改為「未上傳」,即可線上修改。